For technical assistance or troubleshooting please call 1-800-350-2376 or Visit www.beatelevision.com

# USER'S MANUAL 82" 4K ULTRA HD TELEVISION

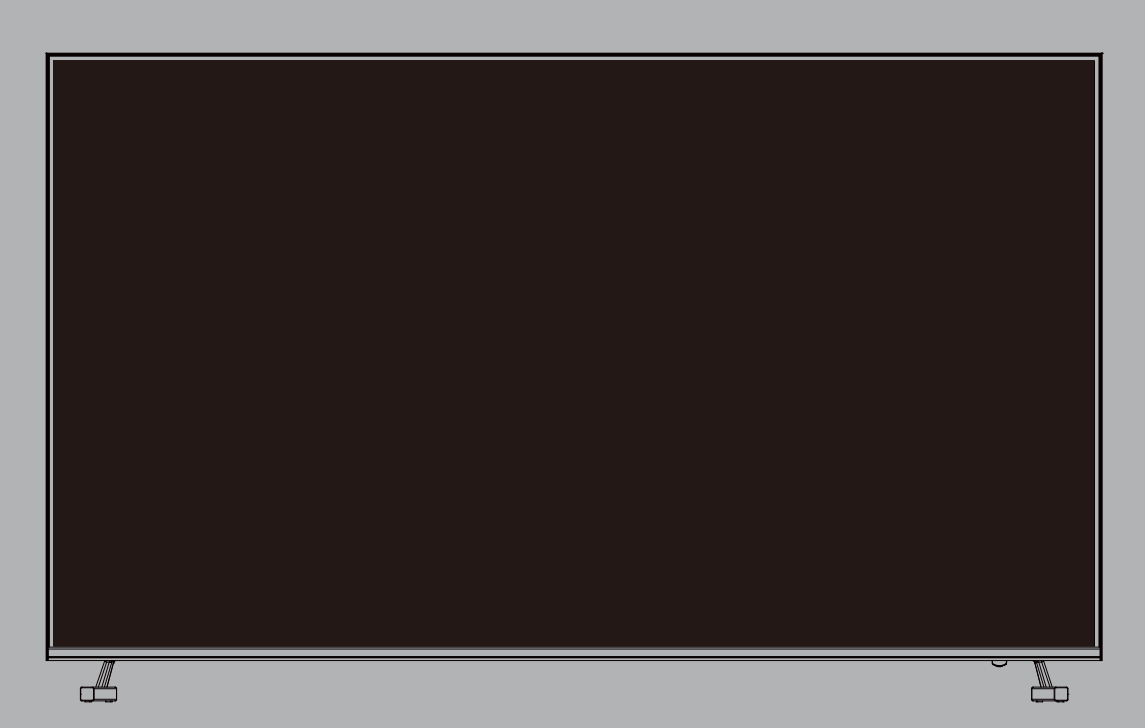

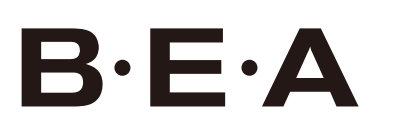

82BS4K20

### **Important Safety Instructions**

- 1. Read these instructions.
- 2. Keep these instructions.
- 3. Heed all warnings.
- 4. Follow all instructions.
- 5. Do not use this apparatus near water.
- 6. Clean only with dry cloth.
- 7. Do not block any ventilation openings. Install in accordance with the manufacturer's instructions.
- 8. Do not install near any heat sources such as radiators, heat registers, stoves, or other apparatus (including amplifiers) that produce heat.
- 9. Do not defeat the safety purpose of the polarized or grounding-type plug. A polarized plug has two blades with one wider than the other. A grounding type plug has two blades and a third grounding prong. The wide blade or the third prong are provided for your safety. If the provided plug does not fit into your outlet, consult an electrician for replacement of the obsolete outlet.
- 10. Protect the power cord from being walked on or pinched particularly at plugs, convenience receptacles, and the point where they exit from the apparatus.
- 11. Only use attachments / accessories specified by the manufacturer.
- 12. Use only with the cart, stand, tripod, bracket, or table specified by the manufacturer, or sold with the apparatus. When a cart is used, use caution when moving the cart / apparatus combination to avoid injury from tip-over.
- 13. Unplug this apparatus during lightning storms or when unused for long periods of time.

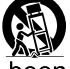

- 14. Refer all servicing to qualified service personnel. Servicing is required when the apparatus has been damaged in any way, such as power-supply cord or plug is damaged, liquid has been spilled or objects have fallen into the apparatus, the apparatus has been exposed to rain or moisture, does not operate normally, or has been dropped.
- 15. **WARNING:** To Reduce The Risk Of Fire Or Electric Shock, Do Not Expose This Apparatus To Rain Or Moisture.
- 16. Apparatus shall not be exposed to dripping or splashing and no objects filled with liquids, such as vases, shall be placed on the apparatus.
- 17. The mains plug is used as the disconnect and shall remain readily operable.
- 18. This TV is not designed for outdoors installation. Do not expose the TV to rain, as it may result in a fire or an electric shock. Also, do not expose the TV to direct sunlight, as it may heat up and become damaged.

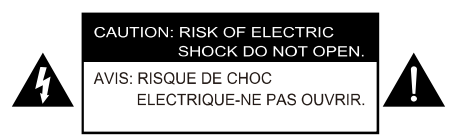

#### Safety:

TO REDUCE THE RISK OF ELECTRICAL SHOCK DO NOT REMOVE COVER (OR BACK). NO USER SERVICEABLE PARTS ARE INSIDE. REFER TO QUALIFIED SERVICE TECHNICIAN ONLY.

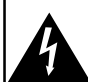

Dangerous Voltage: The lightning flash with arrowhead symbol, within an equilateral triangle, is intended to alert the user to the presence of uninsulated "dangerous voltage" within the product's enclosure that may be of sufficient magnitude to constitute a risk of electric shock to the users.

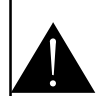

Instruction: The exclamation point within an equilateral triangle is intended to alert the user to the presence of important operating and servicing instructions in the literature accompanying the appliance.

### **Safety Instructions**

Please read these instructions carefully.

This product complies with all applicable US federal safety requirements, as well as those of the Canadian Standards Association.

#### 1. Cleaning

Always unplug the TV before cleaning. Do not use liquid or aerosol cleaners. Use a soft, slightly damp cloth to clean.

#### 2. Water and Moisture

Do not use this TV near water. Avoid using this TV in an excessively damp environment.

#### 3. Stand

This TV should always be placed on a solid, sturdy surface.

#### 4. Ventilation

To prevent overheating, do not block or obstruct the vent openings on the TV's back panel. Also, avoid placing this TV in a confined area with poor air flow.

#### **5. Power Sources**

This TV should be operated only from the type of power source indicated on the marking label. If you are not sure of The type of power supply to your home, consult your electronics retailer or local power company.

#### 6. Power Cord Polarization

This TV is equipped with a three-wire grounding type plug, a plug with a third (grounding) pin. As a safety feature, this plug will only fit into a grounded power outlet. If you are unable to insert the plug into the outlet, contact your electrician to replace the obsolete outlet. Do not defeat the safety purpose of the grounding-type plug.

#### 7. Power Cord Protection

Power-supply cords should be routed so that they are not likely to be walked on or pinched by items placed upon or against them. Pay particular attention to cords at plugs, convenience receptacles, and the point where they exit from the TV.

#### 8. Lightning

To protect the TV during a lightning storm, or when it is left unattended and unused for long periods of time, unplug it from the wall outlet and disconnect the antenna or cable system. This will prevent damage to the TV from lightning and power-line surges.

# **Safety Instructions**

#### 9. Outdoor Antenna Grounding

If an outside antenna or cable system is connected to the TV be sure the antenna or cable system is grounded so as to provide some protection against voltage surges and built up static charges. Article 810 of the National Electrical Code (U.S. A.), ANSI / NFPA 70 provides information with regard to proper grounding of the mast and supporting structure, grounding of the lead-in wire to an antenna discharge unit, size of grounding conductors, location of antenna-discharge unit, connection to grounding electrodes, and requirements for the grounding electrode.

Example of Grounding According to National Electrical Code Instructions

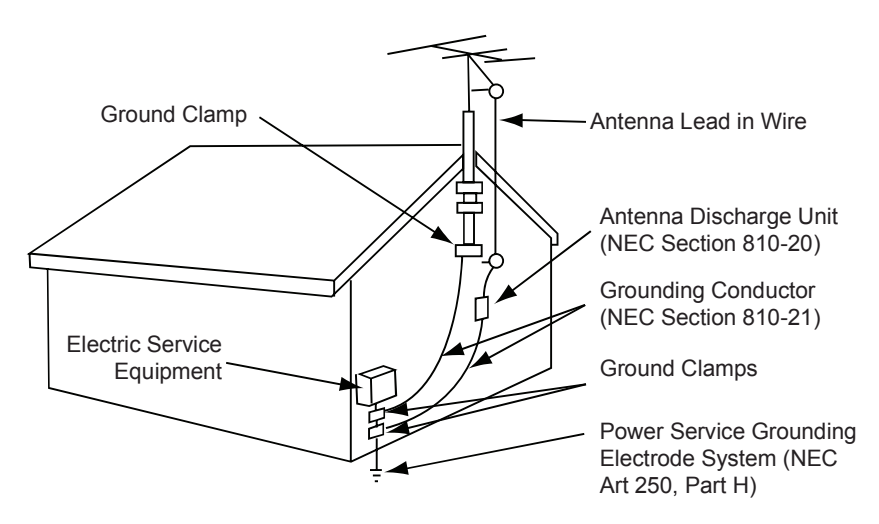

#### NEC - National Electrical Code

#### 10. Power Lines

An outside antenna system should not be located in the vicinity of overhead power lines or other electric light or power circuits, or where it can fall on to power lines or circuits. When installing an outside antenna system, extreme care should be taken to keep from touching such power lines or circuits as contact with them might be fatal.

#### 11. Overloading

Do not overload wall outlets and extension cords as this can result in a risk of fire or electric shock.

#### **12. Object and Liquid Entry**

Never push objects of any kind into this TV through openings as they may touch dangerous voltage points or short-out parts that could result in a fire or electric shock. Never spill liquid of any kind on or inside the TV.

#### 13. Servicing

Do not attempt to service this TV yourself as opening or removing covers may expose you to dangerous voltage or other hazards. Refer all servicing to a qualified service technician.

#### **14. Damage Requiring Service**

Unplug from the wall outlet and refer servicing to a qualified service technician under the following conditions: a. If the power-supply cord or plug is damaged.

- a. If the power-supply cord of plug is damaged.
- b. If liquid has been spilled, or objects have fallen into the product.
- c. If the TV has been exposed to rain or water.
- d. If the TV does not operate normally by following the operating instructions. Adjust only those controls that are covered by the operating instructions as an improper adjustment of other controls may result in damage and will often require extensive work by a qualified technician to restore the product to its normal operation.
- e. If the TV has been dropped or the cabinet has been damaged.
- f. If the TV exhibits a distinct change in performance.

#### **15. Replacement Parts**

When replacement parts are required, be sure that only an authorized service technician has used replacement parts specified by the manufacturer or have the same characteristics as the original part. Unauthorized substitutions may result in fire, electric shock, or other hazards and void any warranty.

# **Safety Instructions**

#### 16. Safety Check

Upon completion of any service or repairs to this TV, ask the service technician to perform safety checks to determine whether the product is in proper operating condition.

#### **17. Wall Mounting**

The TV should be mounted to a wall only by a professional. The TV may slide or fall, causing serious injury to a child or adult, and serious damage to the product. Warranty shall be voided. Wall hanging height of the whole machine shall not exceed 2m.

#### 18. Heat

The TV should be situated away from heat sources such as radiators, heat registers, stoves, or other products (including amplifiers) that produce heat.

#### **19. Remote Control**

Do not expose the remote control to liquids, direct sunlight or sources of excessive heat.

#### NOTE TO CABLE / TV INSTALLER:

This reminder is provided to call the CATV system installer's attention to Article 820-40 of the National Electric Code (USA). The code provides guidelines for proper grounding and, in particular, specifies that the cable ground should be connected to the grounding system of the building, as close to the point of the cable entry as practical.

#### FCC REGULATORY INFORMATION:

This television has been tested and found to comply with the limits for a Class B digital device, pursuant to Part 15 of the FCC Rules. These limits are designed to provide reasonable protection against harmful interference in a residential installation. This television generates, uses and can radiate radio frequency energy and, if not installed and used in accordance with the instructions, may cause harmful interference to radio communications. However, there is no guarantee that interference will not occur in a particular installation. If this television does cause interference to other electronic equipment, which can be determined by turning the television off and on, then the user is encouraged to try to correct the interference by one or more of the following measures:

- Reorient or relocate the receiving antenna.
- Increase the separation between the equipment and television.
- Connect the equipment into an outlet on a circuit different from that to which the television is connected.
- Consult your dealer or an experienced radio / TV technician for assistance.

Any changes or modifications not expressly approved by the party responsible for compliance may void the user's authority to operate the equipment.

#### **Stability Hazard**

Never place a television set in an unstable location. A television set may fall, causing serious personal injury or death. Many injuries, particularly to children, can be avoided by taking simple precautions such as:

- Using cabinets or stands recommended by the manufacturer of the television set.
- Only using furniture that can safely support the television set.
- Ensuring the television set is not overhanging the edge of the supporting furniture.
- Not placing the television set on tall furniture (for example, cupboards or bookcases) without anchoring both the furniture and the television set to a suitable support.
- Not placing the television set on cloth or other materials that may be located between the television set and supporting furniture.
- Educating children about the dangers of climbing on furniture to reach the television set or its controls.

If your existing television set is being retained and relocated, the same considerations as above should be applied.

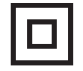

This equipment is a Class II or double insulated electrical appliance. It has been designed in such a way that it does not require a safety connection to electrical earth.

# **Table of Contents**

| Important Safety Instructions | 1  |
|-------------------------------|----|
| Table of Contents             | 5  |
| Introduction                  | 6  |
| Installing the Base           | 7  |
| Remote Control                |    |
| Battery Install               | 8  |
| Overview                      | 9  |
| TV Overview                   |    |
| Front Panel                   | 10 |
| Rear Panel                    | 11 |
| Connecting External Devices   | 12 |
| Customizing TV Settings       | 13 |
| Specifications                | 29 |
| Troubleshooting               |    |

### Introduction

Please refer to this guide whenever you have questions about features and functions. This instruction book will get you up and running with the best possible connection type for your devices. Enjoy!

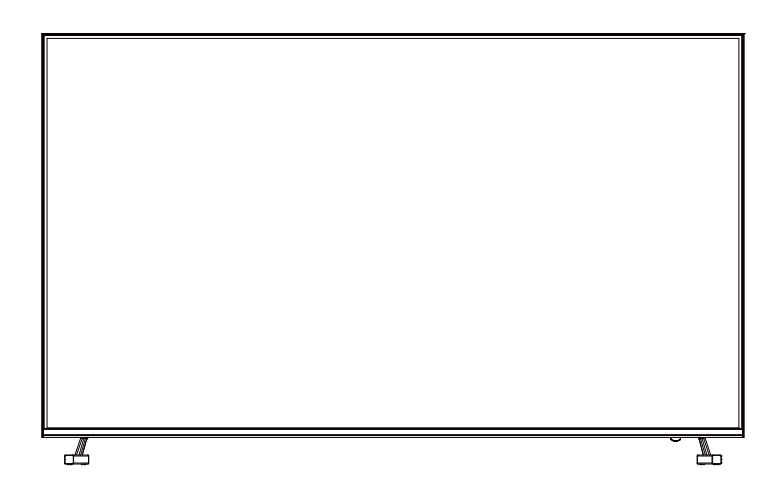

The package includes the following items. Save the carton & packing for future shipping

- Remote Control
- AAA Batteries (2)
- Quick Start Guide
- User Manual
- Child Safety
- Pedestal Base
- Screws for Pedestal Base (4)

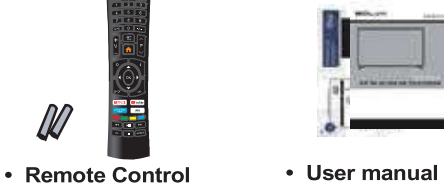

- AAA Batteries x 2
   Quick Start Guide
  - Child Safety

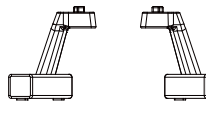

Base Legs

Screws for Base Legs

#### **Wall Mount Information**

This TV uses a 600x300 VESA mounting bracket attachment pattern. Please take this information with you when purchasing a wall mount for this TV.

### **Installing the Base**

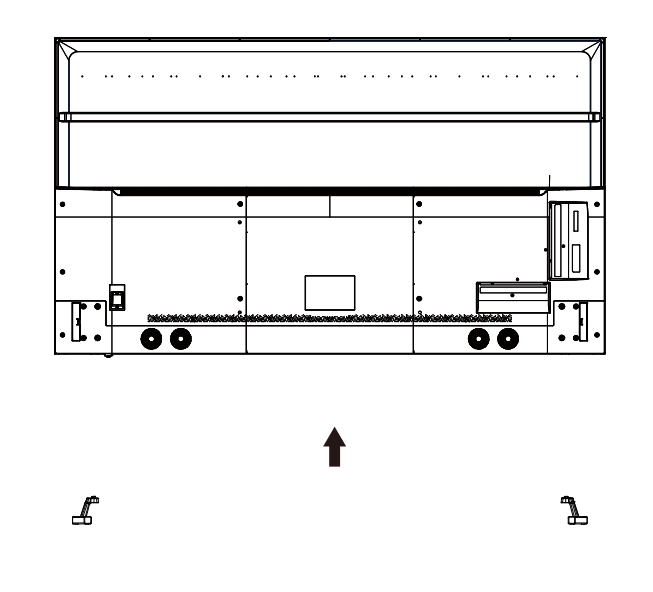

Place the TV face down on a soft cloth or cushion.

Position base as shown.

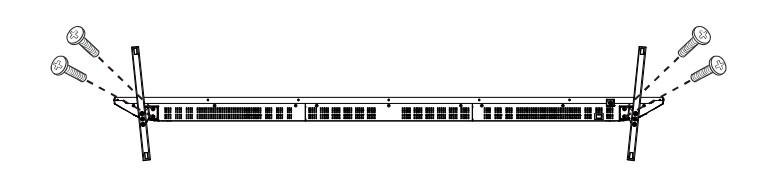

0

Insert 4 screws M5X25 (provided) through the holes in the bottom of the base into the post holes and tighten securely. Do not over-tighten.

### Remote Control Battery Install

#### Your remote control handset is powered by two (2) AAA type batteries

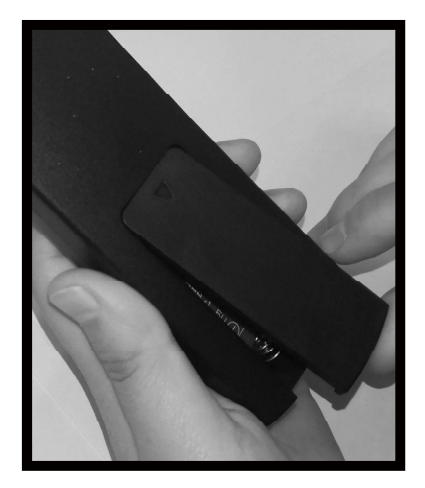

• Turn the remote over and remove battery cover.

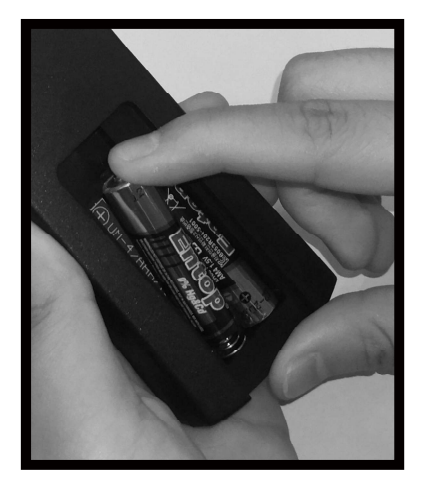

• Place two (2) "AAA" batteries into the battery compartment with the "+" and "-" ends facing as indicated.

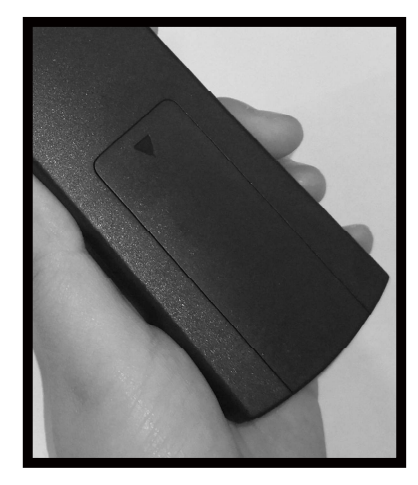

• Replace the cover

- Effective remote range is approximately 16 feet at an angle of no greater than 30° to the left / right or 20° up / down to the IR sensor.
- To avoid possible damage from battery chemical leakage, remove the batteries if you do not plan to use the remote for an extended period of time. Do not mix batteries of different age and / or type. Always discard used batteries safely.
- Do not expose the remote control to liquids, direct sunlight or sources of excessive heat.
- The IR receiver on the TV will not work properly if the set is in direct sunlight.

NOTE: Improper use of batteries can result in a chemical leakage or explosion.

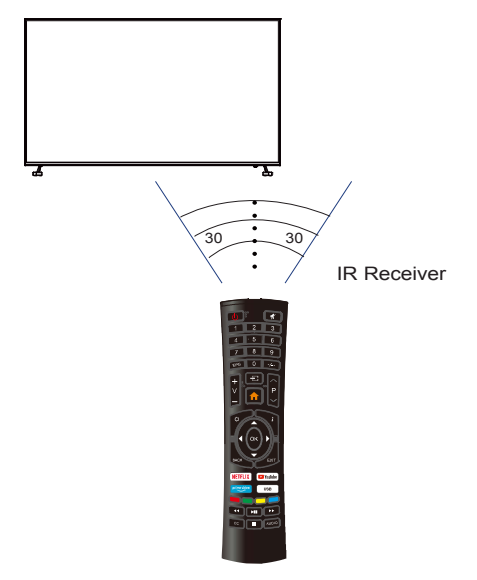

### **Remote Control**

Overview

2. Turn off the sound and turn on when press again

3.  $0 \sim 9$  : Figures 0-9 are used to directly input channel number

4. EPG: Press to display Electronic Program Guide and select the favorite channel

- 5. -/-- : Enter multiple program channel number such as 2-1.
- 6. E: Input source selection button
- 7. **M** : Press to enter the Home Page
- 8. V+: Increase the volume
- 9. V-: Decrease the volume
- 10. PA: Increase the program
- 11.  $P^{\sim}$ : Decrease the program
- 12. C: Start system menu
- 13. *i* : Press to display the source and channels display
- 14. . To confirm the choice with the highlighted menu item
- 15. : Press these buttons to select items
- 16. 
  The set of the set of the se
- 17.BACK: Go back to the previous step
- 18.EXIT: Press to exit the OSD menu
- 19. NETFLIX : Press to launch the Netflix
- 20. DYOUTUBE : Press to launch the YouTube
- 21. prime video : Press to enter Prime Video mode
- 22. **USB**: Press to enter USB mode

23. GREEN/RED/YELLOW/CYAN button: Press these buttons according to different prompts

- 24. 🖾 : Press to fast reverse in USB mode
- 25. D: Press to fast forward in USB mode

26. Im : Press to play the video and press again to pause the video

- 27.CC: Closed Caption selection:ON/OFF/CC On Mute.
- 28. E: Hold on or off for current page display
- which contains multi-language

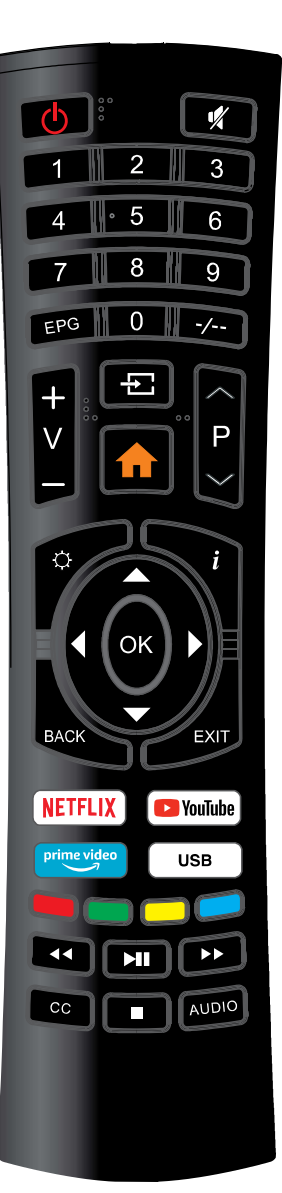

### **TV Overview**

### Front & Rear Panel

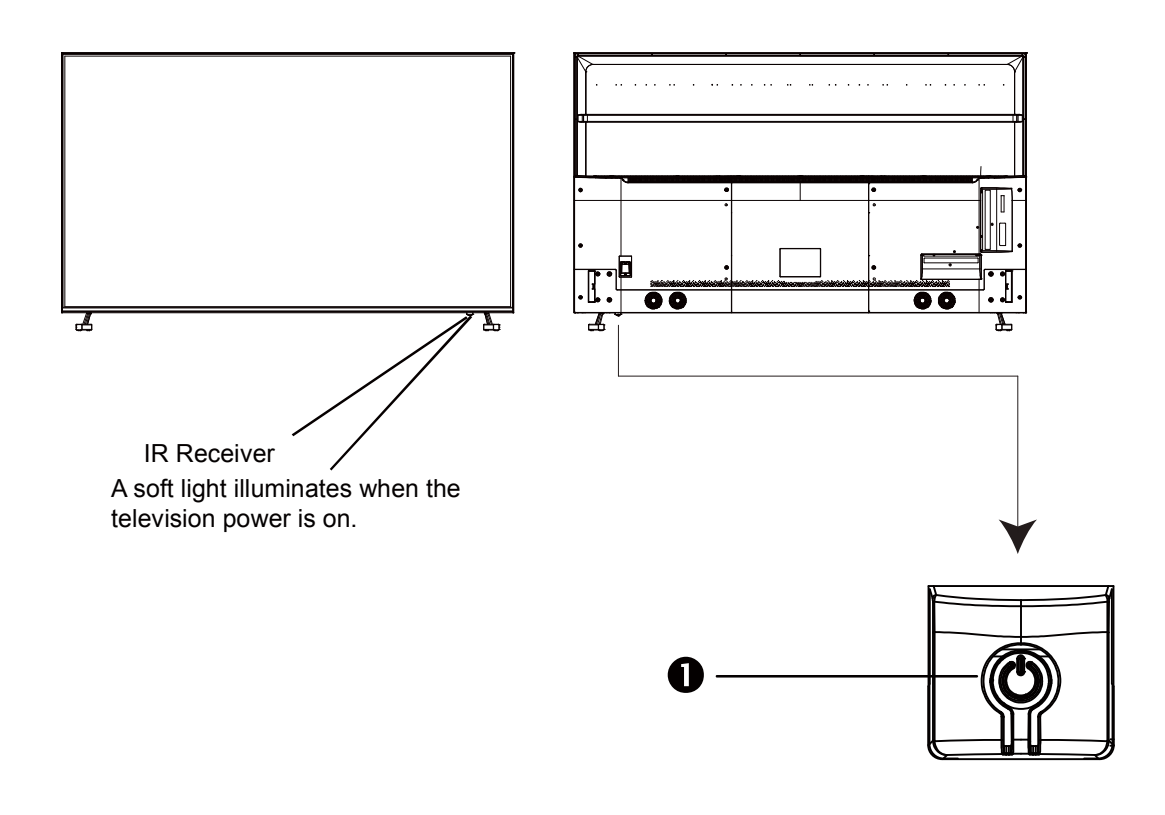

1. **POWER** - Press the **POWER** button to turn the TV ON/ OFF (power). The screen image will appear within a few seconds, and the LED will turn on.

### TV Overview Rear Panel

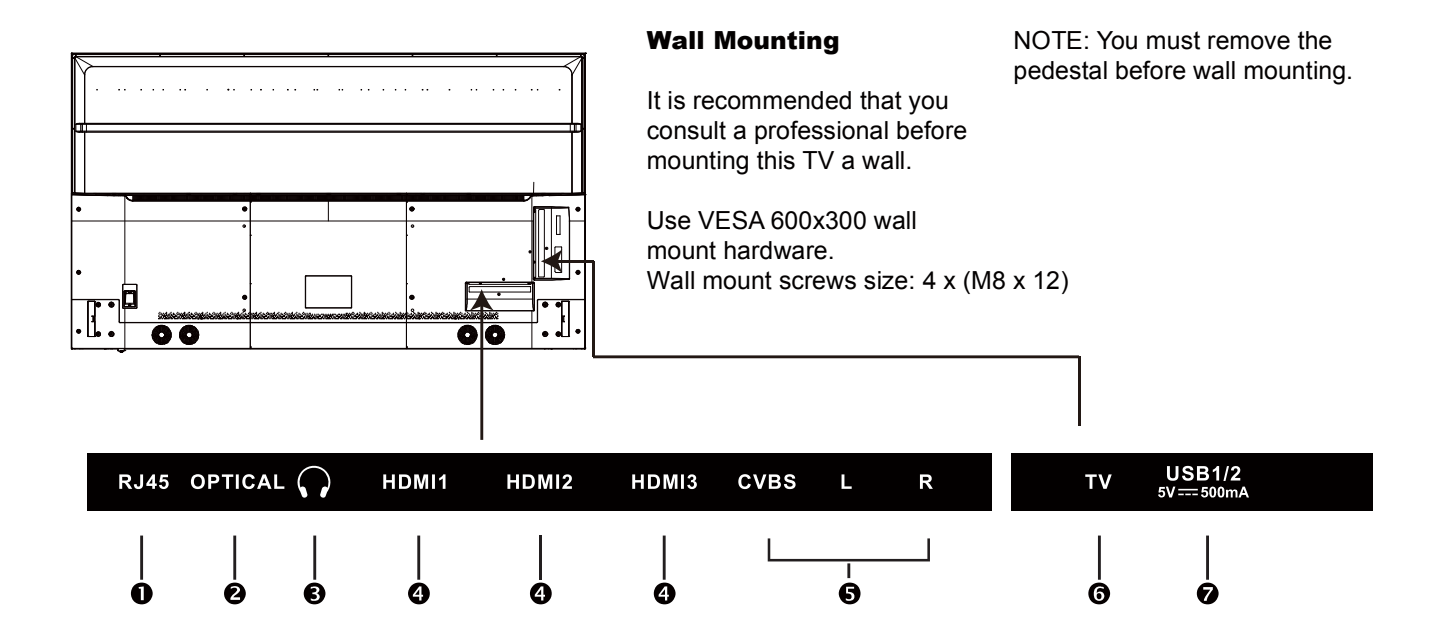

1. RJ45 - RJ45 plug for connecting to external modem or network access equipment.

2. OPTICAL OUT - Connect to an AV Receiver for high quality digital audio.

**3. EARPHONE** - Connect a stereo headphone for private listening.

**4. HDMI1/2/3 IN** - To connect to a High Definition (HD) signal output device, such as a set top box, blu ray disc player or AV receiver.

**5. AV** - Connect an external device to the composite VIDEO (V) and AUDIO (L/R) out jacks found on most equipment.

**6. CABLE-ANTENNA** - Connect an antenna or cable connection for television reception. Note: Use an outdoor antenna, cable or satellite for best reception.

**7. USB Input Port** - Connect to portable USB device such as USB flash/hard drive (max storage capacity 400GB, supports MP3 and JPEG).

# **Connecting External Devices**

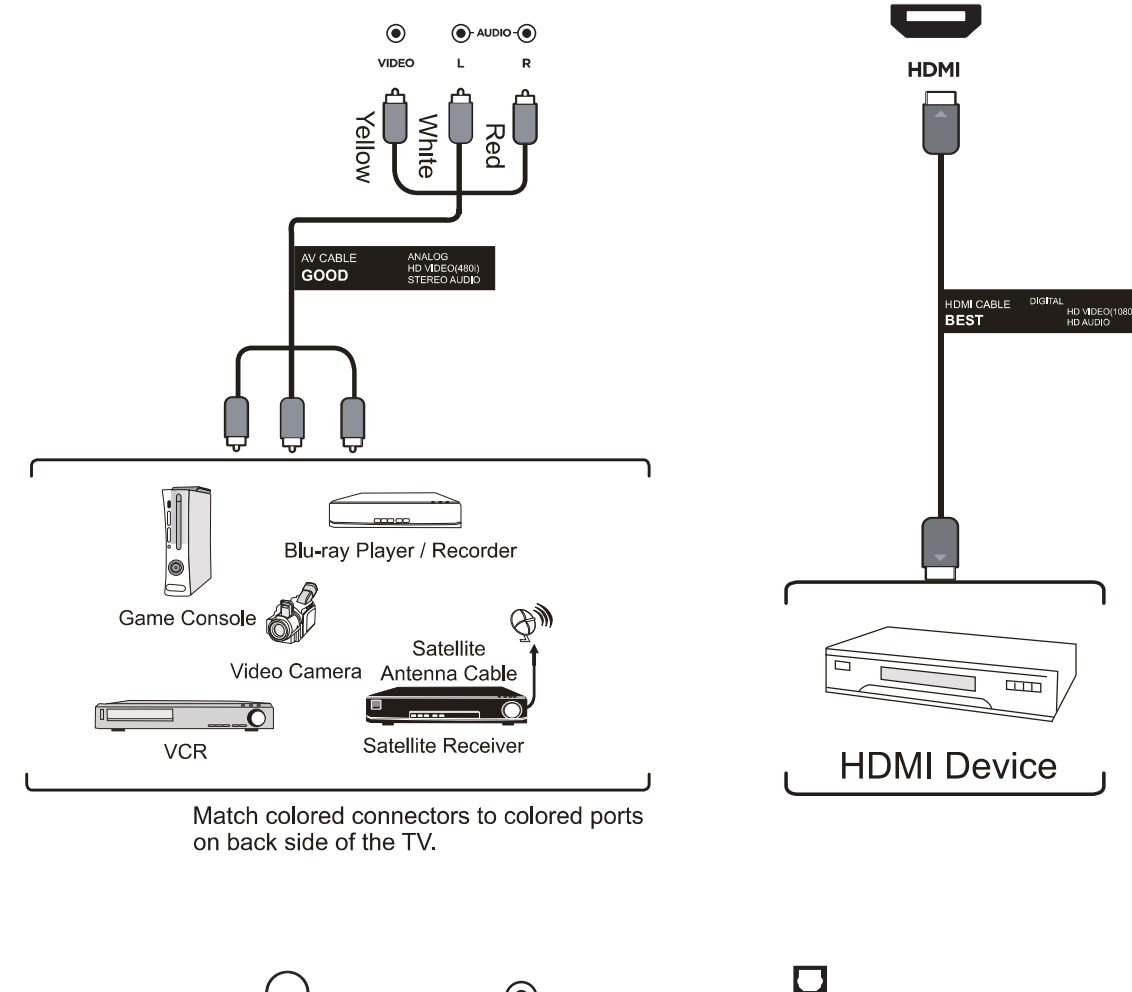

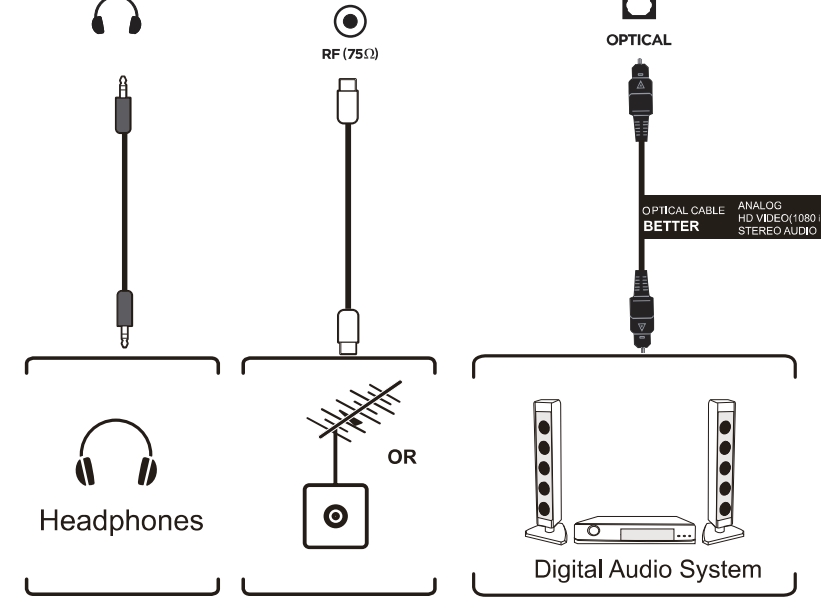

### 1、Installation Guide

① Show the Installation Guide page after booting up for the first time

Press the [Up and Down] button to switch the OSD Language and press [OK] button to enter the next setting page.

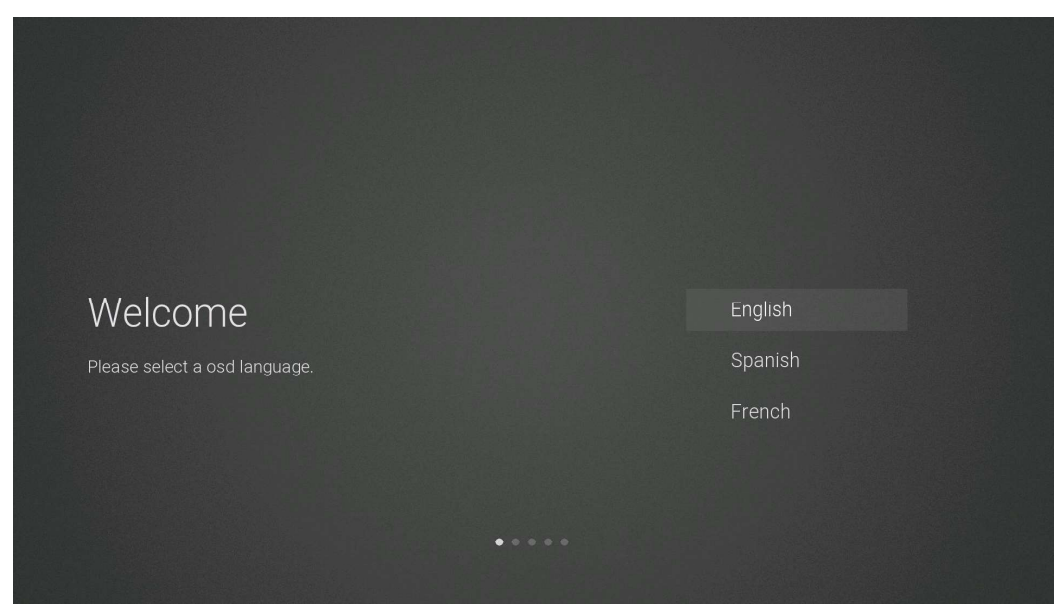

② Data collection and firmware updates notice page

Press the [Up and Down] button on the remote control to switch the options, and the [OK] button to confirm the selection. It is recommended to select [ACCEPT].

|                                                                                                    | TOVIL 1                                                   |            |
|----------------------------------------------------------------------------------------------------|-----------------------------------------------------------|------------|
| Items                                                                                                    | Method                                                    | Directions |
|                                                                                                    |                                                           |            |
| limited, non-personally identifiable informa<br>MStar Semiconductor Inc. ("MStar", includi<br>service providers. Certain of this informati<br>and shared with third party partners for bu<br>analysis purposes only. By clicking "Accep<br>agree to the collection and sharing of this<br>in more detail in the "view Additional Detai<br>automatic download of essential firmware<br>note if this Notice is translated in a langua<br>version in English language shall always p<br>the interpretation of the terms described h | it to<br>lifs<br>d<br>nd<br>bed<br>the [ACCEPT]<br>is for |            |
| DATA COLLECTION AND FIRMWAF<br>When this television is connected to the in                                                                                                    | RE UPDATES NOTIO                                          | ЭЕ         |
|                                                                                                    |                                                           |            |

| licinis | Wiethou     | Blicotions                             |
|---------|-------------|----------------------------------------|
|         | [OK] button | See more detailed firmware/software    |
|         |             | network download update instructions.  |
|         | [OK] button | Accept all agreements and agree to the |
|         |             | firmware/software network to           |

automatically download updates

③ If you press [OK] key in the [VIEW ADDITIONAL DETAILS] box, it will go to the data collection and firmware updates notice view additional details page. Default focus text section, [Up and Down] key pulls down the text to the bottom and press the [Down] key to switch to the [] DECLIN ALL box, press [OK] key to confirm the selection and go to the next setting page.

| DATA COLLECTION AND FIRMWARE UPDATES NOTICE |
|---------------------------------------------|
| VIEW ADDITIONAL DETAILS                     |

When this television is connected to the internet, it will collect limited, non-personally identifiable information which will be sent to MStar Semiconductor Inc. ('MStar', including its successor) and its service providers. Certain of this information may be aggregated and shared with third party partners for business and product analysis purposes only. By clicking 'Accept' you acknowledge and agree to the collection and sharing of this information as described below, as well as the automatic download of essential furmware/software undates

The information that will be collected and sent to MStar consists of: confirmation of initial television start up (year/month only) and country/region of launch, device information that indicates television manufacturer, model, and serial number, number and launch of [] ACCEPT ALL

] ACCEPT AUTOMATIC UPDATES

] ACCEPT USAGE INFORMATION COLLECTION

] DECLINE ALL

| Items                                    | Method      | Directions                                                                                                    |
|------------------------------------------|-------------|----------------------------------------------------------------------------------------------------|
| [ACCEPT ALL]                             | [OK] button | Accept all agreements and agree to<br>the firmware/software network to<br>automatically download updates.                                                          |
| [ACCEPT AUTOMATIC UPDATES]               | [OK] button | Accept all protocol parts and<br>manually select whether to agree to<br>the firmware/software network<br>download update if there is a<br>firmware/software update |
| [ACCEPT USAGE INFORMATION<br>COLLECTION] | [OK] button | Accept the agreement and agree to collect some non-personal user information.                                                                                      |
| [DECLINE ALL]                            | [OK] button | Reject all protocols and disable firmware/software network updates.                                                                                                |

④ The default country channel tuning settings page

Press the [Up and Down] button on the remote control to select the menu option, [OK] button to confirm the selection and go to the next setting page.

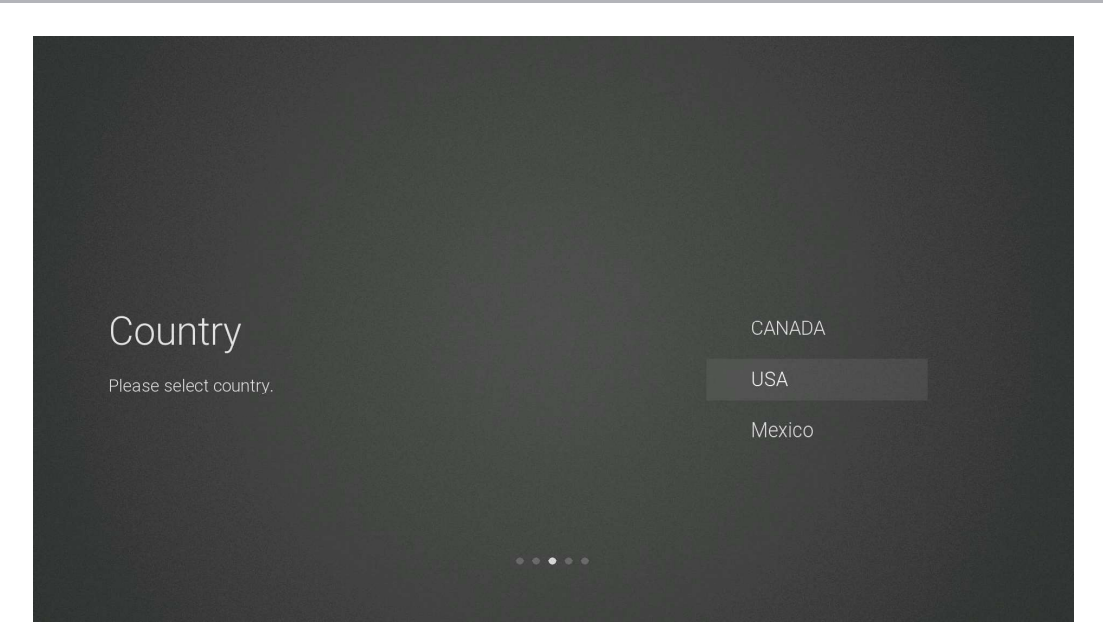

#### 5 The time zone setting page

Press the [Up and Down] button on the remote control to select the menu option, [OK] button to confirm the selection and go to the next setting page.

| Timezone                 |      | Pacific |  |
|--------------------------|------|---------|--|
| Please select time zone. |      | Alaska  |  |
|                          |      |         |  |
|                          |      | Eastern |  |
|                          |      | Central |  |
|                          | •••• |         |  |
|                          |      |         |  |

#### (6) The daylight saving time setting page

Press the [Up and Down] button on the remote control to select the menu option, [OK] button to confirm the selection and go to the next setting page.

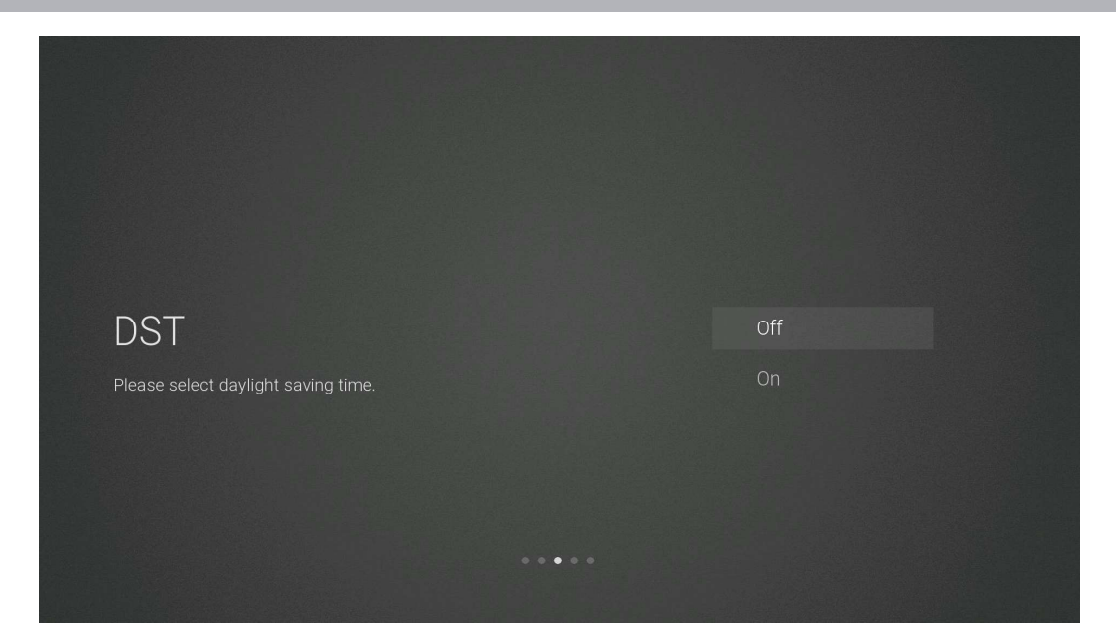

#### ⑦ The network type setting page

Press the [Up and Down] button on the remote control to select the menu option, [OK] button to confirm the selection and go to the next setting page.

| Network                     |             |                    | Wi-Fi Network    |         |
|-----------------------------|-------------|--------------------|------------------|---------|
| Please select network type. |             |                    | Wired Network    |         |
|                             |             |                    | Skip             |         |
|                             | • •         | • • •              |                  |         |
| Items                       | Method      |                    | Directions       |         |
| Wi-Fi Network               | [OK] button | Go to the wireless | network connecti | on nage |

| Items            | Mourod      | Bircetiens                                   |  |
|------------------|-------------|----------------------------------------------|--|
| Wi-Fi Network    | [OK] button | Go to the wireless network connection page   |  |
|                  |             | (automatically search for attachment wifi)   |  |
| Wired Network    | [OK] button | Go to the wired network connection page      |  |
| Skip [OK] button |             | Skip the network settings and go to the next |  |
|                  |             | level settings page.                         |  |

(8) If you do not need to connect to the network, select the "Skip" option, press [OK] button to confirm, and you will be taken to skip the network settings page.

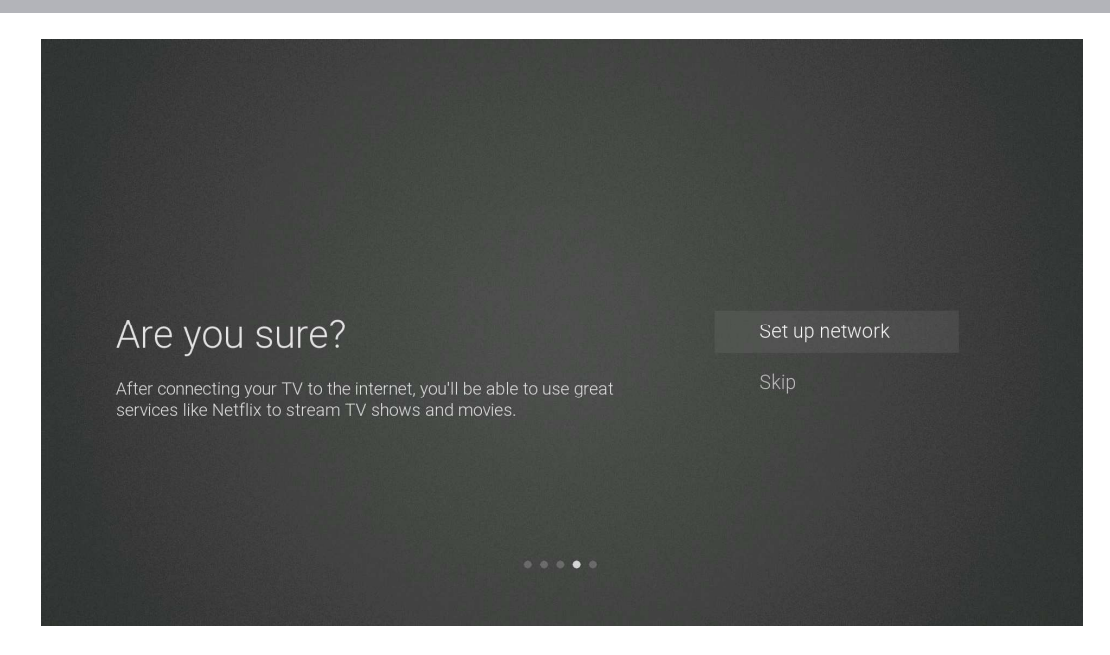

| Items            | Method      | Directions                           |  |
|------------------|-------------|--------------------------------------|--|
| Set up network   | [OK] button | Go back to the network settings page |  |
| Skip [OK] button |             | Confirm to skip the network settings |  |
|                  |             | and enter input source setting page. |  |

(9) The input source setting page

Press the [Up and Down] button on the remote control to select the menu option, Press the [OK] button to confirm the selection and go to the next setting page. Pressing the [DOWN] button all the way will turn the page to the USB source.

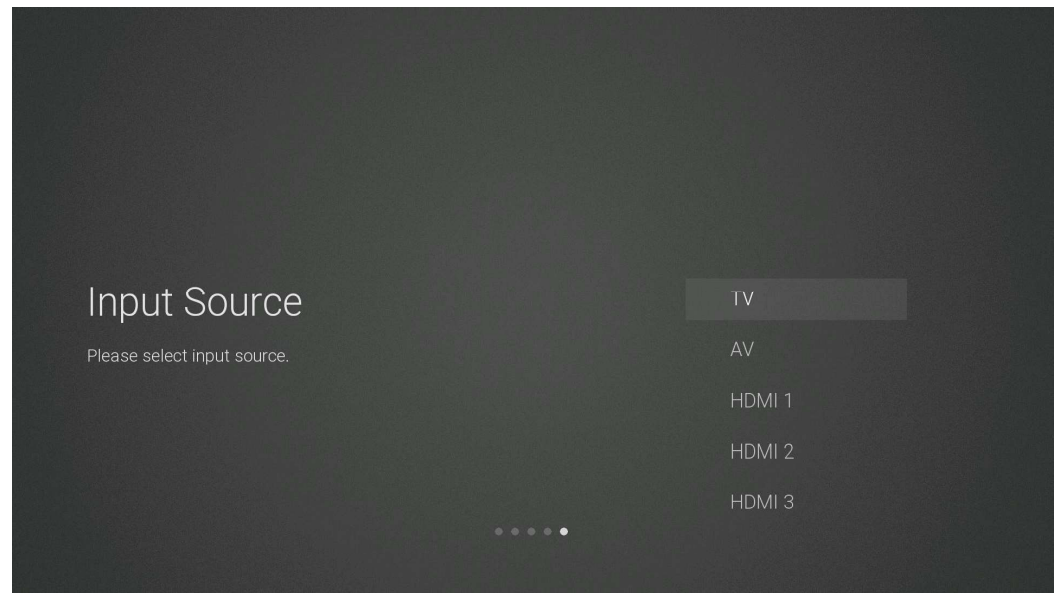

| Items             | Method      | Directions                    |
|-------------------|-------------|-------------------------------|
| TV                | [OK] button | Go to the channel tuning page |
| AV HDMI1 HDMI2USB | [OK] button | Switch the source channel     |

#### ① The channel tuning page

The UI default focus the "Skip" option, Press the [OK] button to skip the DTV channel tuning then enter the ATV channel tuning.

| Channel Tuning |
|----------------|
| Skip           |
|                |
|                |
|                |
|                |

### 2、HOME

Press the [Home] button to display the home page,Press the [Up and Down] button to switch between the Apps, NETFLIX, Input souce, and Settings options, Press the [Left and Right] button to select the corresponding sub-option and press the [OK] button to confirm

| Ap  | ops     |           |             |                 |       |      |
|-----|---------|-----------|-------------|-----------------|-------|------|
|     | NETFLIX | 🕨 YouTube | prime video | - MOVIES & TV - | f     | MORE |
| NE  | ETFLIX  | _         |             |                 |       |      |
|     | NETFLI  | X         |             |                 |       |      |
| Inj | put     |           |             | 1. S.C.         |       |      |
|     |         |           | HDMI1       | HDM12           | HDMIS | USB  |

| Items   | Directions                                                                 |
|---------|----------------------------------------------------------------------------|
| Apps    | All APPS: Netflix, YouTube, prime video, Vudu, Facebook, twitter, Smart TV |
|         | Apps, MORE. There may be some custom differences Apps.                     |
| NETFLIX | Netflix account recommendation information                                 |
| Input   | All input source: TV, AV, HDMI1/2/3, USB                                   |
| Setting | All menu settings: Picture, Sound, Setting, Lock, PVR Option, Programme,   |
|         | Network About                                                              |

### 3、Main Menu

Press the [MENU] button to display the main menu. Press the [Up and Down] button to switch between the options of Picture, Sound, Setting, Lock, PVR Option, Programm, Network, About. Press the [Right] button to jump to the sub-option on the right.

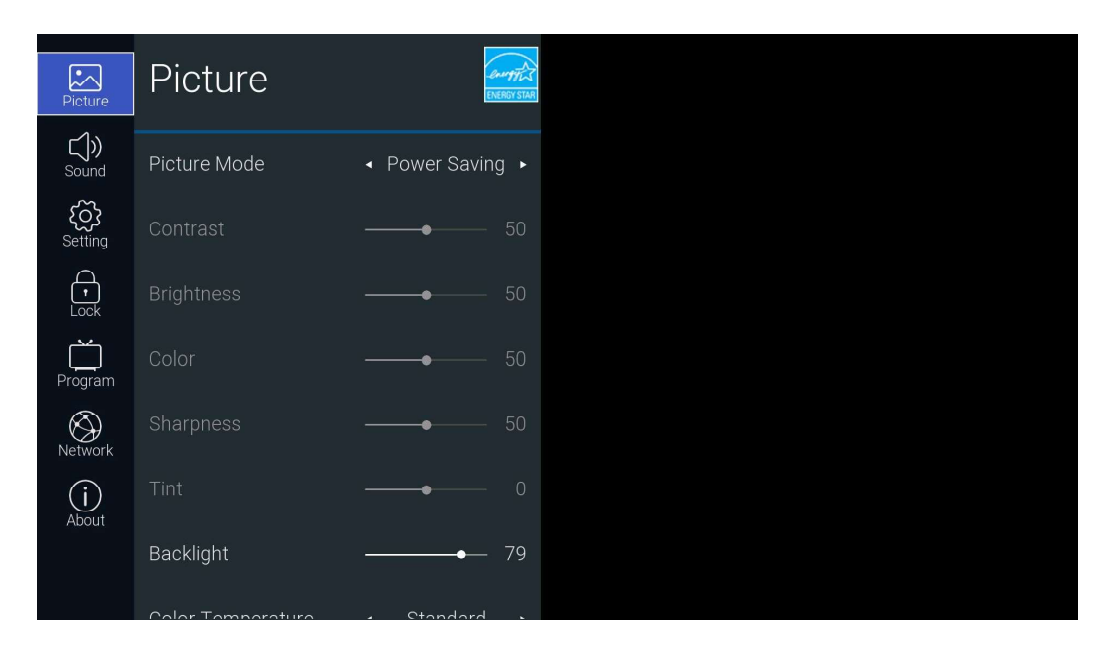

### 3.1 Picture

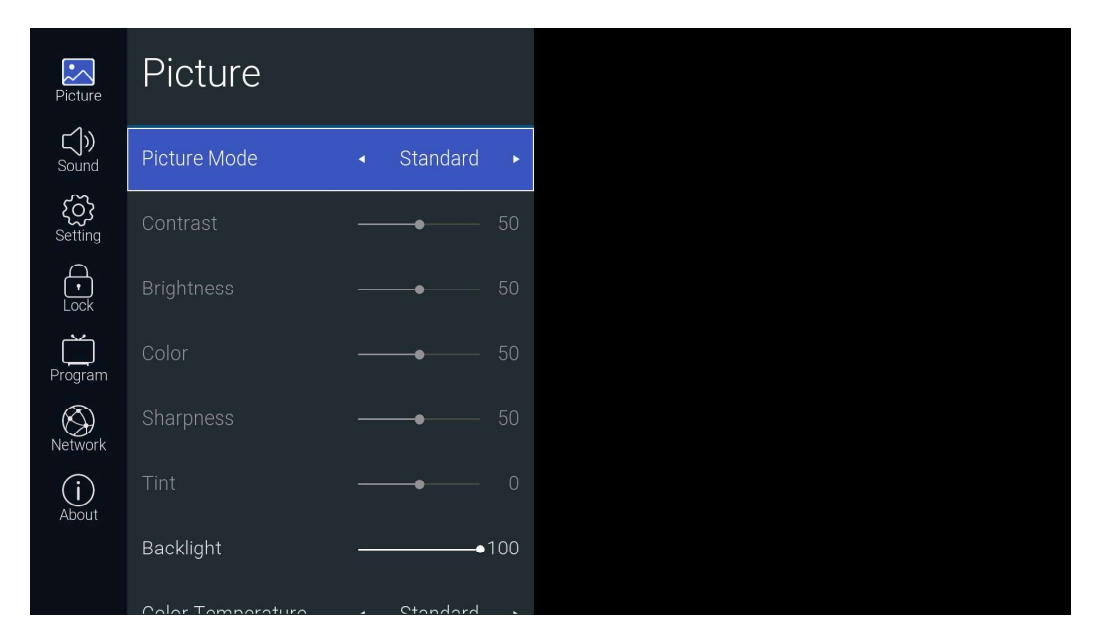

| Items             | Adjustable mode                               | Directions            |
|-------------------|-----------------------------------------------|-----------------------|
|                   |                                               | Picture mode          |
| Picture Mode      | Standard->Movie->User->Dynamic->Power         | adjustment            |
|                   | Saving                                        | Power Saving may not  |
|                   |                                               | exist                 |
| Contrast          | Picture Mode is adjustable in User mode 0-100 | Contrast adjustment   |
| Brightness        | Picture Mode is adjustable in User mode 0-100 | Brightness adjustment |
| Color             | Picture Mode is adjustable in User mode 0-100 | Color adjustment      |
| Sharpness         | Picture Mode is adjustable in User mode 0-100 | Sharpness adjustment  |
| Tint              | Picture Mode is adjustable in ATV NTSC        | Tint a divertment     |
|                   | mode                                          | i int adjustment      |
| Backlight         | 0-100                                         | Backlight adjustment  |
| Color Temperature | Standard -> Warm -> Cool                      | Color adjustment      |
| Aspect Ratio      | Standard->Wide->Wide Zoom->Zoom               | Aspect Ratio          |
| Noise Reduction   | Low Middle Migh > Auto >Off                   | Noise Reduction       |
|                   | LowMilduleHigh AutoOff                        | adjustment            |
| Open HDR          | Auto Now Middle High > Off                    | HDR adjustment(Hide   |
|                   | AutoLowMilduleHigh-> Off                      | state under ATV/AV)   |

### 3.2 Sound

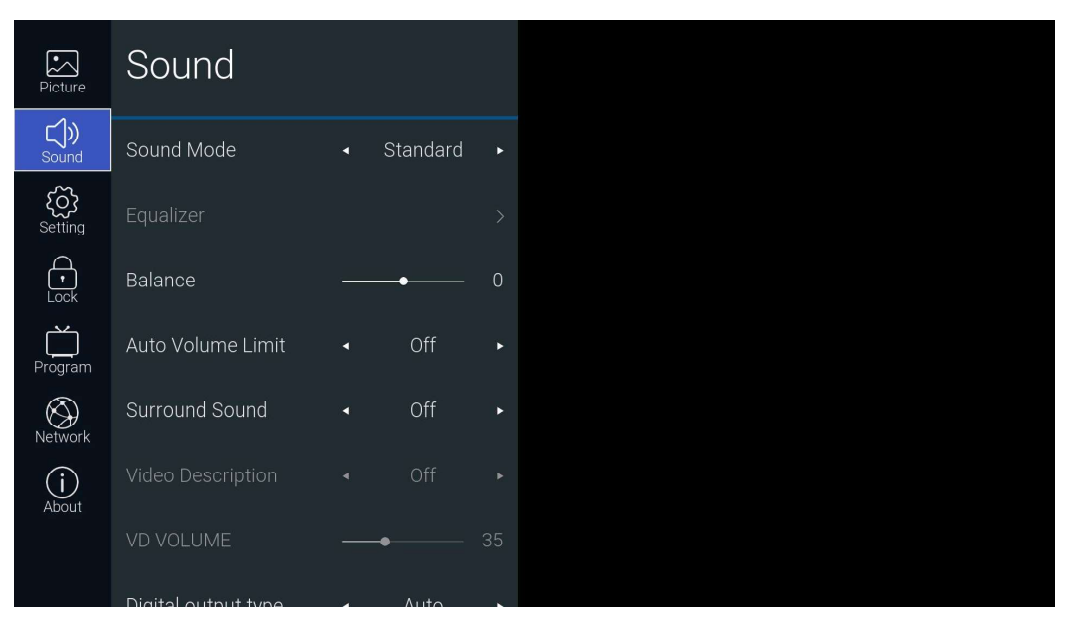

|         | Items      |         | Adjustable mode              | Directions                   |
|---------|------------|---------|------------------------------|------------------------------|
| Sound   | Mode       |         | Standard ->Music -> Movie -> | Sound Mode adjustment        |
| bound   | linoue     | 1       | Sport -> User                | Sound mode adjustment        |
| Equaliz | er         | 120Hz   |                              | 120Hz frequency range        |
| (on sho | w only     | 120112  | 0-100                        | sound amplitude gain         |
| when th | ne         |         |                              | adjustment.                  |
| Sound 1 | Mode is    | 50011-7 | 0.100                        | 500Hz requency range sound   |
| user mo | ode)       | 30011Z  | 0-100                        | amplitude gain adjustment.   |
|         |            | 1500-   |                              | 1.5KHz requency range        |
|         |            | 1.3КПZ  | 0-100                        | sound amplitude gain         |
|         |            |         |                              | adjustment.                  |
|         |            | 5VII-   | 0.100                        | 5KHz requency range sound    |
|         |            | JKHZ    | 0-100                        | amplitude gain adjustment.   |
|         |            |         | 0.100                        | 10KHz requency range sound   |
|         |            | ΙυκπΖ   | 0-100                        | amplitude gain adjustment.   |
| Balance | e          |         | (-)50—50                     | Volume balance adjustment    |
| A       | 1 T .      |         |                              | Auto Volume Limit            |
| Auto vo |            | nit     | OII->Oh                      | adjustment                   |
| Surrour | nd Sound   |         | On/Off                       | Surround Sound adjustment    |
| Video I | Docorintio | n       | Off->On(on show only for DTV | Video Description adjustment |
| video I | Jescriptio | 11      | channel)                     | video Description adjustment |
| VD VO   | DLUME      |         | 0-100                        | VD volume adjustment         |
| Digital | output tr  | •••     | Auto->Dolby DD->Dolby DD+    | SPDIF port output mode       |
| Digitai | output ty  | be      | ->PCM                        | adjustment                   |
|         | SDDIE      | Dalari  | 0.250                        | SPDIF volume delay time      |
|         | SPDIF      | Delay   | 0-230                        | adjustment                   |
| Audio   | Granlar    | Dalari  | 0.250                        | Speaker volume delay time    |
| Delay   | Speaker    | Delay   | 0-230                        | adjustment                   |
|         | HDMI /     | ARC     | 0.250                        | ARC volume delay time        |
|         | Delay      |         | 0-230                        | adjustment                   |
| Audio I | Language   | s       | English->French->Spanish     | Audio Languages adjustment   |

### 3.3 Setting

| Picture      | Setting               |   |  |
|--------------|-----------------------|---|--|
| C))<br>Sound | Language              | > |  |
| Setting      | OSD Time • 10 Seconds | × |  |
| Lock         | Close Caption         |   |  |
| Program      | Link Setup            | > |  |
| Network      | Time                  |   |  |
| (i)<br>About | Reset                 |   |  |
|              | TTS                   |   |  |
|              |                       |   |  |

| ŀ             | tems                  | Adjustable mode                                                         | Directions                                                                               |
|---------------|-----------------------|-------------------------------------------------------------------------|------------------------------------------------------------------------------------------|
| Language      | OSD<br>Language       | English->French->Spanish                                                | OSD menu language selection adjustment                                                   |
| OSD Time      | 2                     | Always->5 Seconds->10<br>Seconds ->15 Seconds                           | OSD menu display time adjustment                                                         |
| HDMI ED       | DID                   | 1.4(2K) ->2.0(4K)                                                       | HDMI EDID adjustment(Display state under HDMI)                                           |
|               | CC MODE               | CC off->CC On and<br>Mute->CC On                                        | CC MODE adjustment                                                                       |
| Close         | Basic<br>Slection     | CC1->CC2->CC3->CC4->T<br>ext1->Text2->Text3->Text4                      | CC channel adjustment                                                                    |
| Capuon        | Advanced<br>Selection | Off->Service1->Service2-><br>Service3->Service4->Service<br>5->Service6 | CC Service adjustment                                                                    |
|               | Option                | CC font display effect adjustm                                          | ent page                                                                                 |
|               | Link-CEC              | On/Off                                                                  | HDMI CECadjustment                                                                       |
|               | HDMI ARC              | On/Off                                                                  | HDMI ARC adjustment                                                                      |
| Link<br>Setup | Auto Power            | On/Off                                                                  | Whether the TV is automatically<br>turned on when the related DVD<br>device is turned on |
|               | Auto<br>Standby       | On/Off                                                                  | When the TV is turned off, the CEC device is turned off.                                 |
|               | Auto Sync             | On/Off                                                                  | System time setting switch                                                               |
| Time          | Clock                 | System time display box, optic<br>key to enter the system time se       | onal when Auto Sync is off, [Right]                                                      |
|               | Sleep Timer           | Ott->10min->20min->30min                                                | Sleep time setting                                                                       |

|      |              | ->60min->90min->120min-> |                                  |
|------|--------------|--------------------------|----------------------------------|
|      |              | 180min->240min           |                                  |
|      | Time Zone    | Time Zone adjustment     |                                  |
|      | DST          | Off/On                   | The daylight saving time setting |
|      | D31          | 011/011                  | page                             |
| Rest | -            | Yes or No                | User reset                       |
|      | Enable       | On/Off                   | Set TTS Enable or Disable        |
|      | Verbosity    | Low->High                | TTS Verbosity adjustment         |
| TTC  | Rate Support | Slow->Middle->Fast       | TTS Rate Support adjustment      |
| 115  | Pitch        | Low Middle Mich          | TTC Ditch Support a divetment    |
|      | Support      | Low-/midule-/figh        | 115 Filen Support adjustment     |
|      | Speaker      | Betty Say->Anita Say     | TTS Speaker adjustment           |

### 3.4 Lock

| Picture              | Lock           |   |    |   |
|----------------------|----------------|---|----|---|
| <b>C))</b><br>Sound  | Lock System    | • | On |   |
| <b>رک</b><br>Setting | Set Password   |   |    | > |
| Lock                 | USA TV         |   |    |   |
| <b>Č</b><br>Program  | USA MPAA       |   |    |   |
| Network              | Canada English |   |    |   |
| (j<br>About          | Canada French  |   |    |   |
|                      | RRT Setting    |   |    |   |
|                      |                |   |    |   |

|            | Items        | Adjustable mode  | Directions                                         |
|------------|--------------|------------------|----------------------------------------------------|
| Look Syste | m            | On/Off           | Control Set Password, USA and Canada Tv            |
| LUCK Syste | 111          |                  | Rating Switch                                      |
|            | Please Enter |                  | Set the system password. Press the [number]        |
|            | Old Password |                  | button on the remote control to set the new        |
|            | Please Enter |                  | system password. Please enter the password         |
| Sat        | New Password | Default recoverd | before and after the New Password and              |
| Deggword   |              | "nonon"          | Confirm New Password. The inconsistency            |
| Password   | Confirm Nor  | 0000             | will indicate that the Password not match          |
|            | Confirm New  |                  | setting fails. After the setting is successful, it |
|            | Password     |                  | will automatically return to the previous          |
|            |              |                  | layer.                                             |

| USA TV           | USA TV rating channe    | el lock adjustment page                    |
|------------------|-------------------------|--------------------------------------------|
| USA MPAA         | USA MPAA rating cha     | nnel lock adjustment page                  |
| Canada English   | Canada English rating   | channel lock adjustment page               |
| Canada French    | Canada French rating    | channel lock adjustment page               |
| DDT Setting      | RRT Setting page(This   | s feature is only available on special     |
| KKI Setting      | channels.)              |                                            |
| RRT Reset        | Reset RRT (This feature | re is only available on special channels.) |
| Block Unrated TV | On/Off                  | Block Unrated TV adjustment                |

### 3.5 Program

TV channel can be accessed by [Right] button.

| Picture              | Program            |   |     |   |
|----------------------|--------------------|---|-----|---|
| <b>Sound</b>         | Antenna Mode       | • | Air | • |
| <b>رک</b><br>Setting | Auto Tuning        |   |     |   |
| F<br>Lock            | Signal Information |   |     |   |
| Program              |                    |   |     |   |
| Network              |                    |   |     |   |
| (i)<br>About         |                    |   |     |   |
|                      |                    |   |     |   |

| Items              | Adjustable mode              | Directions                          |
|--------------------|------------------------------|-------------------------------------|
| Antenna Mode       | Air->Cable                   | Antenna Mode adjustment             |
| Auto Tuning        | Start auto tuning            |                                     |
| Signal Information | View channel signal strength | (In the DTV channel can be focused) |

### 3.6 Network

| Picture              | Network      |     |          |    |
|----------------------|--------------|-----|----------|----|
| <b>Sound</b>         | Wi-Fi        | С   | onnected |    |
| <b>رک</b><br>Setting | Ethernet     | Not | Connecte | d> |
| -<br>Lock            | Wake On LAN  |     | On       |    |
| Program              | Wake On WLAN | ٩   | On       | ۲  |
| Network              |              |     |          |    |
| (j)<br>About         |              |     |          |    |
|                      |              |     |          |    |

| Items        |               | Adjustable mode                                                     |                                           | Directions                       |  |
|--------------|---------------|---------------------------------------------------------------------|-------------------------------------------|----------------------------------|--|
| Wi-Fi        | AUTO Scan     | Automatically search for nearby wireless networks                   |                                           |                                  |  |
|              | Manual Input  | Manually enter the wifi that needs to be connected                  |                                           |                                  |  |
|              | IP            | Wireless network ip address prompt box                              |                                           |                                  |  |
|              | Netmask       | Wireless network subnet mask prompt box                             |                                           |                                  |  |
|              | Gateway       | Wireless network gateway prompt box                                 |                                           |                                  |  |
|              | DNS           | Wireless network DNS prompt box                                     |                                           |                                  |  |
| Ethernet     | Protocol      | IPv4->IPv6                                                          |                                           | Wired network protocol selection |  |
|              | Configuration | DHCP->Static                                                        |                                           | Wired network ip acquisition     |  |
|              |               |                                                                     |                                           | method selection                 |  |
|              | IP            | Wired network ip address, Configuration is set to Static optional   |                                           |                                  |  |
|              | Prefix        | The number of bits in the wired network subnet mask is set, and the |                                           |                                  |  |
|              |               | Configuration is set to Static.                                     |                                           |                                  |  |
|              | Gateway       | Wired network gateway, Configuration is set to Static optional      |                                           |                                  |  |
|              | DNS           | Wired network DNS, Configuration is set to Static optional          |                                           |                                  |  |
|              | Connect       | Connect to a wired network                                          |                                           |                                  |  |
| Wake On LAN  |               | On/Off                                                              | Wired network wake up TV enable switch    |                                  |  |
| Wake On WLAN |               | On/Off                                                              | wireless network wake up TV enable switch |                                  |  |

### 3.7 About

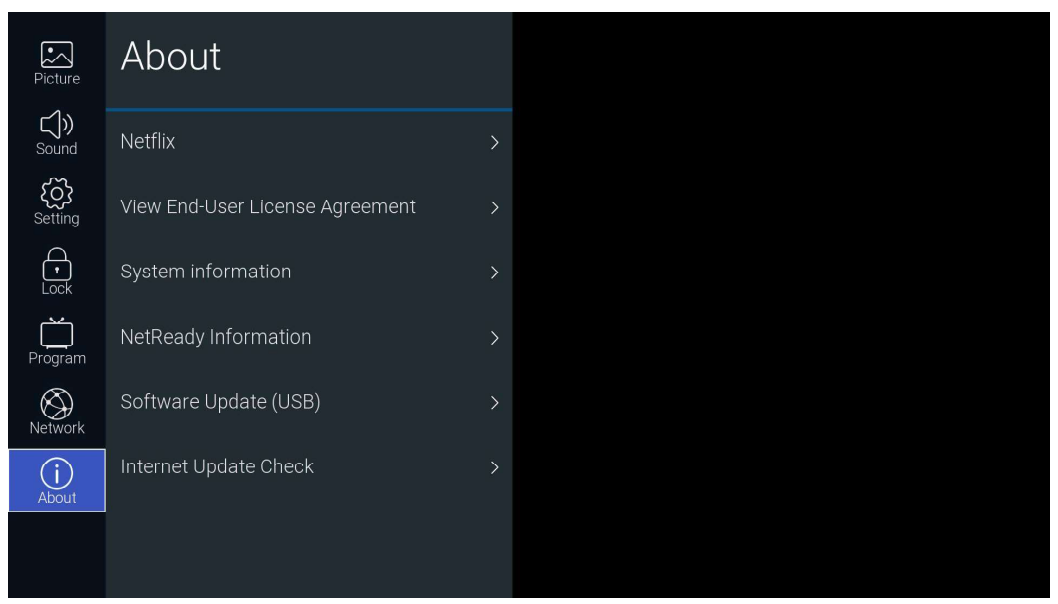

| Items                           |                   | Directions                                   |  |
|---------------------------------|-------------------|----------------------------------------------|--|
| NETFLIX                         | Netflix Deactive  | Clear Netflix login account                  |  |
|                                 | Terminate Netflix | Exit Netflix                                 |  |
|                                 | Netflix ESN       | Check out the View ESN key                   |  |
|                                 | Netflix Version   | Check out the Netflix version                |  |
| View End-User License Agreement |                   | View End-User License Agreement              |  |
| System information              |                   | Check out the system information             |  |
| NetReady Information            |                   | Check out the NetReady Device ID information |  |
| Software Update(USB)            |                   | USB Software Update                          |  |
| Internet Update Check           |                   | Check out the Internet Update                |  |

### 4、USB

Insert the USB flash drive and press the [OK] button in the USB menu of the input source page to enter the Media menu.

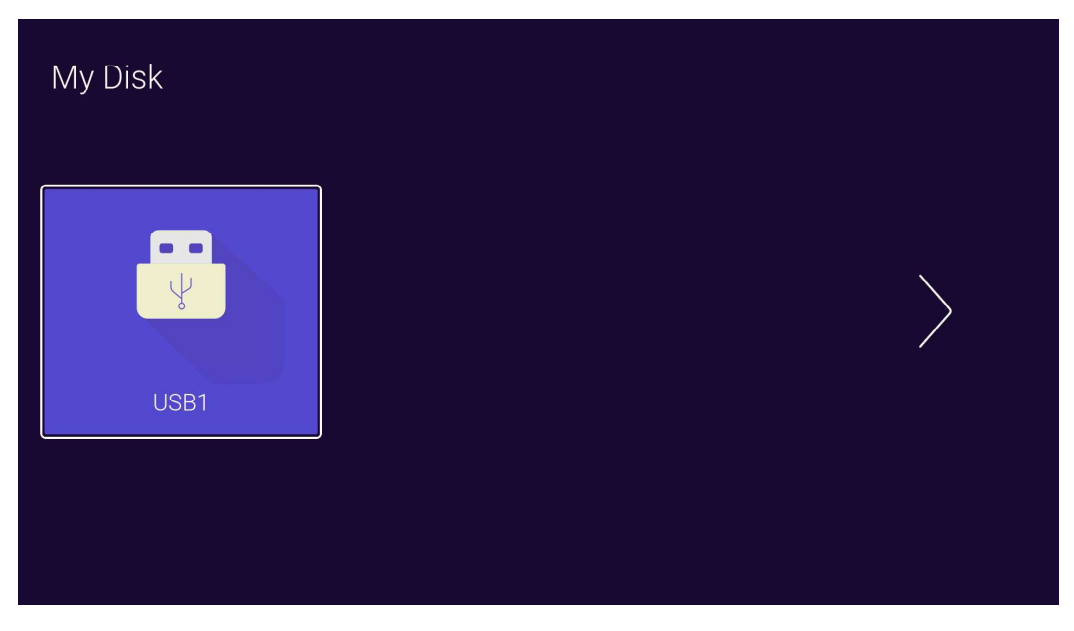

Press the [Left and right] button Select the inserted USB flash device, press the [OK] button to enter the following page

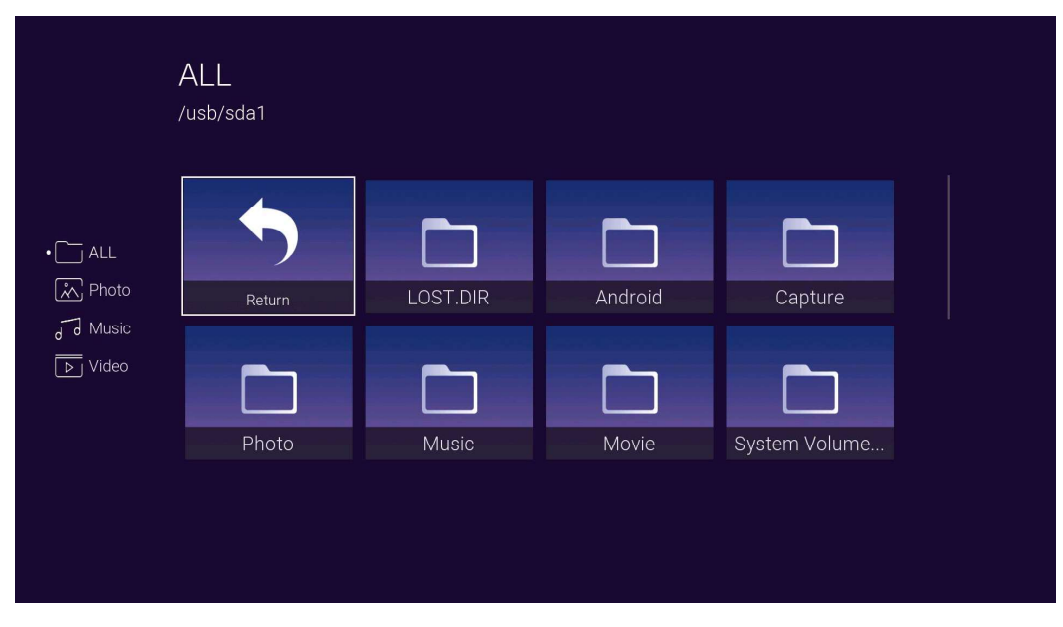

Press the [Left and right] buttons can be selected ALL, Photo, Music, Video options, press the [OK] button to select the file type, "Return" box to press [OK] to return to the previous directory, select a file press the [OK] button to enter the video file.

# **Specifications**

| Display                            | UHD LED                                                                        |                                               |  |  |
|------------------------------------|--------------------------------------------------------------------------------|-----------------------------------------------|--|--|
| Size (inch)                        | 82" Diagonal                                                                   |                                               |  |  |
| Aspect Ratio                       | 16:9                                                                           |                                               |  |  |
| Digital Compatibility              | 480p/720p/1080i/1080p/2160p                                                    |                                               |  |  |
| Resolution                         | 3840x2160                                                                      |                                               |  |  |
| Brightness (cd/m2)                 | 280                                                                            |                                               |  |  |
| Dynamic Contrast Ratio             | 5000:1                                                                         |                                               |  |  |
| Vertical Viewing Angle (degrees)   | 178°                                                                           |                                               |  |  |
| Horizontal Viewing Angle (degrees) | 178°                                                                           |                                               |  |  |
| Maximum Colors (millions)          | 1.07G                                                                          | _                                             |  |  |
| Power Consumption                  | 350 W                                                                          |                                               |  |  |
| Audio Power                        | 2 x 10W                                                                        |                                               |  |  |
| Dimension without Stand            | 72.2" (W) x 41.5" (H) x 3.1" (D)                                               |                                               |  |  |
| Weight (may vary <u>+</u> 10%)     | 85.5 lbs                                                                       |                                               |  |  |
| Input Connections                  | Composite Video<br>HDMI<br>CABLE-ANTENNA<br>Optical<br>Earphone<br>USB<br>RJ45 | (1)<br>(3)<br>(1)<br>(1)<br>(1)<br>(2)<br>(1) |  |  |

# Troubleshooting

| Symptom                                                   | Possible Solutions                                                                                                    |
|-----------------------------------------------------------|----------------------------------------------------------------------------------------------------|
| Cannot receive certain<br>channels through the<br>antenna | <ul> <li>Perform Channel Scan to add channels into the TV tuner memory.<br/>See page 18.</li> <li>Readjust your antenna and retry Auto Channel Scan.</li> <li>Signal from the TV station may be weak in your area.</li> </ul>                                              |
| No color                                                  | <ul> <li>Check the video installation of your external A / V equipment.<br/>See pages 12.</li> </ul>                                                                                                    |
| Video noise or choppy picture                             | <ul> <li>Readjust antenna. Keep TV away from noise sources, neon lights,<br/>and microwave appliances.</li> </ul>                                                                                                    |
| TV blocked on certain channels                            | <ul> <li>Perform Channel Scan to add channels into the TV tuner memory.<br/>See page 12.</li> <li>Check whether the channel was deleted. See page 18.</li> <li>Check parental control settings. See page 24,25.</li> <li>Restore default settings. See page 23.</li> </ul> |
| Cannot use certain functions                              | <ul> <li>If the item chosen in a menu is shown in gray text, that item cannot be<br/>selected in the current input.</li> </ul>                                                                                                    |
| No sound                                                  | <ul> <li>Check that connected audio cables are completely inserted.</li> <li>Verify you have selected the correct audio source from your amplifier.<br/>See page 12.</li> <li>Mute function may be enabled, press mute on the remote.</li> </ul>                           |
| Black box on screen                                       | <ul> <li>The "Text" option is enabled and no text is available.</li> </ul>                                                                                                    |
| No power                                                  | <ul><li>Batteries in the remote control may need replacing.</li><li>Re-attach AC plug to wall outlet.</li></ul>                                                                                                    |
| No picture                                                | <ul> <li>Digital TV channel signal maybe weak, try another channel.</li> <li>Press INPUT button to verify the desired input selected.</li> <li>Re-connect the antenna or cable wiring.</li> <li>Restore default settings. See page 23.</li> </ul>                          |
| Remote control does not function                          | <ul> <li>Replace batteries with new ones.</li> <li>Check that battery polarity is correct.</li> <li>Point remote directly at the TV's IR receiver. See page 8.</li> </ul>                                                                                                  |

### Β·Ε·Α

#### LIMITED ONE-YEAR TELEVISION WARRANTY

We warrant this product to be free from defects in material and workmanship under normal use for a one-year period from the original date of purchase from an authorized BEA dealer. We will repair or replace the unit free of charge should it become defective under this warranty, providing you, the original purchaser, submit proof of purchase (sales slip) along with the TV and all accessories.

Should you be missing any of the included accessories or other components (screws, pieces, etc.), please contact the Customer Support Center to secure a replacement. It is not necessary to bring the unit back to the store. When calling, please reference the parts list found in the Instruction Manual to help us accurately identify the missing parts and promptly provide replacements.

During the one-year period from the original purchase date, we will service or exchange the TV, at no charge. To obtain warranty service or replacement within the duration of the one-year warranty, please return the product and all accessories to the original place of purchase.

For technical support, visit our website <u>www.beatelevision.com</u> or call the BEA Technical Support Center for technical assistance or troubleshooting at 1-800-350-2376, Monday to Saturday, 10:00AM to 7:00PM EST.

There are no consumer serviceable parts contained in this product and any attempt by the owner to service or repair the unit will immediately void all warranty coverage.

This warranty does not cover any product which has been subject to damage due to an act of nature, misuse, neglect, accident, abuse, outdoor use, commercial use, or modification of, or to, any part of the product, including the antenna. Damage to any external media such as DVD, CD, and/or USB or other memory devices are not covered nor is the cost incurred in shipping the unit for warranty repair. Under no circumstances shall BEA be liable for any loss (direct, indirect, incidental, foreseen, unforeseen, special or consequential) or for any damage arising out of, or in connection with, the use of this product.

### UNDER NO CIRCUMSTANCES WILL BEA BE LIABLE FOR ANY INCIDENTAL OR CONSEQUENTIAL DAMAGES.

This warranty does not cover re-manufactured units, or product sold 'As Is'.

This warranty is valid only to the original purchaser of the Product in the United States and Canada and grants specific legal rights.